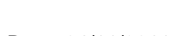

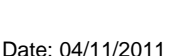

RUH

Support available:

Tel: 01225 82 5444

Service Desk:

Please contact your local Champion User

Email: ruh-tr.ITServiceDesk@nhs.net

admission.

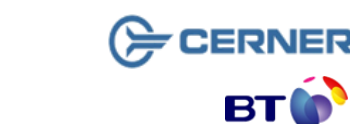

Royal United Hospital Bath

Mini Manual

**ED Observation Ward** 

Initial Risk Assessment Part 1 – to be completed

and signed by a Registered Nurse within 6 hours of

NHS Trust

#### Bringing it all togethe

Version: 1.1

File path: \\torchwood\npfit\06 - training\02 - documentation\01 - ruh\05 - mini manuals\ed observation ward 20110617 v1.1 mm ed observation ward complete ira1.docx

Page 2

### **Complete Initial Risk Assessment 1**

information needs to be recorded (eg if the patient has hearing problems the type of hearing problems must also be selected). If this is the case the additional fields required will turn yellow

Step 5. Right click on any field to display context menu. While this is available for all fields it will not be necessary to use the context menu in all cases.

A good example of the use of this context menu is the Pressure Ulcer and Wound Assessment

Right click on the the first question "Does the Step 6. patient have a pressure ulcer"

The context menu appears with Reference Text bolded

Step 7. Click on Reference Text

The system display a Decision Support screen that provides additional information about Pressure Ulcers and there aradina

- Click OK (bottom right) to close Step 8. decision support screen
- Step 9. Right Click on Pressure Ulcer Site and Grade -Pressure Ulcer site box

The context menu appears with Record Details bolded

Step 10. Click on Record Details

The Record Details dialogue box is displayed

- Step 11. Select pressure ulcer site by clicking appropriate radio box
- Step 12. Enter additional comments (if required) in the lower pane
- Step 13. Click OK (bottom right) to close Results Details dialogue box
- **Step 14.** Complete all the mandatory field within the assessment form using the above guidance, and any non mandatory field as required

When all the mandatory fields are complete the status icon on

the form menu on the top left of the screen changes from

Page 3

# **Complete Initial Risk Assessment Part 1**

Within PowerChart PowerChart go to the Patient Access Step 1. List 🔟 Patient Access List

**Complete Initial Risk Assessment 1** 

Find your patient in the list and click on the Step 2. corresponding **%** icon.

### The task list is displayed

1

Select the Initial Risk Assessment Part 1 from the Step 3. task list by clicking on the appropriate check boxes (so that they have a tick  $\mathbf{\nabla}$ )

Record Step 4. Click the Record icon

The system opens the Initial Risk Assessment Part 1 Form

icons indicate that the information has been The "pulled" through from other forms (in this case from the Preassessment form.

Any yellow field in an assessment form is mandatory eg

Guidance in Blue provides further guidance on actions that may be required

Guidance in Red indicates that the system will add additional tasks/assessment to be completed. If these assessments are to be completed electronically, the system will automatically order them and put them on the PAL. eg in the above Communication Assessment if the Communication Care Plan. If the assessments are paper based the system will created a task when this is complete the MPTL can be used to record this fact. ED Observation will only complete the Initial Risk Assessment.

Radio boxes (eg ONo ) are used where users must choices between a number of options-

Check boxes (e.g. Deaf ) are used where the users may select any number of the options

In some cases selecting some options means further

## to 💟.

Many assessments consist of a number of forms - the blue menu on the top left of the screen displays the different forms to be completed. For example, on the **Initial Risk Assessment Part 1** there are six forms

To save the forms (so that you can complete the forms at a later date)

**Step 15.** Click the save **s**icon (in the assessment menu)

Once all the mandatory fields in all the forms are complete the form can be "signed",

Step 16. Click Sign Form 🖌 icon

**Note:** The system will record which user "signed" the form, as the form becomes part of the patient record (a legally recognised document.)

Never sign a form electronically unless you are logged on as yourself.

**Result:** \*\*\*\*The task is now complete and the red heart no longer appears on the PAL next to that patient.\*\*\*

**Business Rules** 

\*\*\*\*\* At the present time you can only save the assessments as the infection assessment contains Question: Date of last MRSA Screen, as this cannot be filled in unless patient has had a screening, the form is not completed, so the hearts will not disappear from the patient.